# 配置邮件SCP推送注册ESA

### 目录

<u>简介</u> <u>背景信息</u>

<u>先决条件</u> <u>文件级别限制和权限在UNIX/Linux</u> 配置邮件SCP推送注册ESA 确认 <u>Hostkeyconfig</u> <u>系统日志</u> <u>高级故障排除</u>

## 简介

本文描述如何设立和配置安全的复制推送(SCP)邮件日志(或其他日志类型)从思科电子邮件安全工具 (ESA)到外部系统日志服务器。

## 背景信息

阐明的管理员可以接收错误通知使用SCP,日志不可能推送,或者可能有陈述的错误日志主要不匹 配。

## <u>先决条件</u>

在系统日志服务器上ESA SCP日志文件对:

- 1. 保证将使用的目录是可用的。
- 2. 查看'/etc/ssh/sshd\_config' AuthorizedKeysFile设置的。 这在用户的主目录告诉SSH接受 authorized\_keys和查找为在.ssh/authorized\_keys文件写入的key\_name蜇: AuthorizedKeysFile %h/.ssh/authorized\_keys
- 3. 验证目录的权限使用。 您可能需要做权限变动: 在'\$HOME的'权限设置到755。在 '\$HOME/.ssh的'权限设置到755。在'\$HOME/.ssh/authorized\_keys的'权限设置到600。

### 文件级别限制和权限在UNIX/Linux

有访问限制的三种类型:

#### 也有用户限制的三种类型:

代表的Linux权限另一个方法是八符号如显示由stat - c %a此符号包括至少三个位。三个最右边的位 中的每一个代表权限的不同的组件:所有者,组和其他。

这些位中的每一个是其二进制数system:的组分位的总和

Symbolic Notation Octal Notation English

对于步骤#3,建议设置\$HOME目录到755是:7=rwx 5=r-x 5=r-x

这意味着目录有默认权限- rwxr XRx (代表在八符号作为0755)。

### 配置邮件SCP推送注册ESA

- 1. 运行CLI命令logconfig。
- 2. 选择**新建的**选项。
- 3. 选择此订阅的日志文件类型,这将是您的选择的"1"为IronPort文本邮件日志,或者其他日志文 件类型。
- 4. 输入名称对于日志文件。
- 5. 选择适当的日志级别。 典型地您会需要选择"3"信息性,或者其他日志的级您的选择。
- 6. 当提示'请选择方法检索日志的,请选择"3" SCP推送的。
- 7. 输入在IP地址或DNS主机名提供日志。
- 8. 输入端口连接到在远程主机。
- 9. 输入在远程主机的目录放置日志。
- 10. 输入在文件名使用日志文件。
- 11. 配置,若需要,系统基于唯一标识符类似\$主机名,添附的\$serialnumber对日志文件名。
- 12. 在转接前设置最大文件大小。
- 13. 配置日志文件的基于时间的反转,如果适用。
- 14. 当询问"您要启用主机密钥检查?", 输入"Y"。
- 15. 然后提交您"请放置以下SSH密钥到您的authorized\_keys文件,以便日志文件能上传"。
- 16. 因为您在您的在系统日志服务器的'authorized\_keys的文件将需要放置SSH密钥复制该密钥。 粘贴从logconfig给的密钥到在系统日志服务器的\$HOME/.ssh/authorized\_keys文件。
- 17. 从ESA,请运行CLI命令**进行**保存和确认配置更改。

日志的配置可以也是实现的从GUI : 系统管理>日志订阅

## 确认

### Hostkeyconfig

运行命令**logconfig > hostkeyconfig**。 您应该为作为"SSH DSS"配置列出的系统日志服务器看到条目 与缩写的关键类似于在配置时提供的密钥。

myesa.local > logconfig
...
[]> hostkeyconfig

Currently installed host keys: 1. 172.16.1.100 ssh-dss AAAAB3NzaC1kc3MAAACBAMUqUBGzt00T...OutUns+DY=

### 系统日志

系统日志记录以下:启动信息、虚拟设备许可过期警报、DNS状态信息和使用commit命令被键入的 注释用户。系统日志为排除故障设备的基本状态是有用的。

运行tail命令system\_logs从CLI将提供您实际查看给系统状态。

您可以也选择CLI命令**rollovernow**和选择编号关联对日志文件。 您将看到此日志文件SCP到您的在 system\_logs的系统日志服务器:

myesa.local > tail system\_logs

Press Ctrl-C to stop. Thu Jan 5 11:26:02 2017 Info: Push success for subscription mail\_logs: Log mail\_logs.myesa.local.@20170105T112502.s pushed via SCP to remote host 172.16.1.100:22

### 高级故障排除

如果有与连接的继续的问题对系统日志服务器,从本地主机和使用SSH,请运行"SSH testuser@hostname - v"测试在冗长模式的用户访问。 这可能显示的助手故障排除SSH连接不成功 的地方。

\$ ssh testuser@172.16.1.100 -v OpenSSH\_7.3pl, LibreSSL 2.4.1 debug1: Reading configuration data /Users/testuser/.ssh/config debug1: /Users/testuser/.ssh/config line 16: Applying options for \* debug1: Reading configuration data /etc/ssh/ssh\_config debug1: /etc/ssh/ssh\_config line 20: Applying options for \* debug1: Connecting to 172.16.1.100 [172.16.1.100] port 22. debug1: Connection established. debug1: identity file /Users/testuser/.ssh/id\_rsa type 1 debug1: key\_load\_public: No such file or directory debug1: identity file /Users/testuser/.ssh/id\_rsa-cert type -1 debug1: identity file /Users/testuser/.ssh/id\_dsa type 2 debug1: key\_load\_public: No such file or directory debug1: identity file /Users/testuser/.ssh/id\_dsa-cert type -1 debug1: key\_load\_public: No such file or directory debug1: identity file /Users/testuser/.ssh/id\_ecdsa type -1 debug1: key\_load\_public: No such file or directory debug1: identity file /Users/testuser/.ssh/id\_ecdsa-cert type -1 debug1: key\_load\_public: No such file or directory debug1: identity file /Users/testuser/.ssh/id\_ed25519 type -1 debug1: key\_load\_public: No such file or directory debug1: identity file /Users/testuser/.ssh/id\_ed25519-cert type -1 debug1: Enabling compatibility mode for protocol 2.0 debug1: Local version string SSH-2.0-OpenSSH\_7.3 debug1: Remote protocol version 2.0, remote software version OpenSSH\_6.6.1p1 Ubuntu-2ubuntu2.8 debug1: match: OpenSSH\_6.6.1p1 Ubuntu-2ubuntu2.8 pat OpenSSH\_6.6.1\* compat 0x04000000 debug1: Authenticating to 172.16.1.100:22 as 'testuser' debug1: SSH2\_MSG\_KEXINIT sent debug1: SSH2\_MSG\_KEXINIT received debug1: kex: algorithm: curve25519-sha256@libssh.org debug1: kex: host key algorithm: ssh-dss debug1: kex: server->client cipher: chacha20-poly1305@openssh.com MAC: <implicit> compression: zlib@openssh.com debug1: kex: client->server cipher: chacha20-poly1305@openssh.com MAC: <implicit> compression: zlib@openssh.com debug1: expecting SSH2\_MSG\_KEX\_ECDH\_REPLY debug1: Server host key: ssh-dss SHA256:c+YpkZsQyUwi3tkIVJFXHAstwlkdewO1G0s7P2khV7U debug1: Host '172.16.1.100' is known and matches the DSA host key. debug1: Found key in /Users/testuser/.ssh/known\_hosts:5 debug1: rekey after 134217728 blocks debug1: SSH2\_MSG\_NEWKEYS sent debug1: expecting SSH2\_MSG\_NEWKEYS debug1: rekey after 134217728 blocks debug1: SSH2\_MSG\_NEWKEYS received debug1: Skipping ssh-dss key /Users/testuser/.ssh/id\_dsa - not in PubkeyAcceptedKeyTypes debug1: SSH2\_MSG\_SERVICE\_ACCEPT received debug1: Authentications that can continue: publickey, password debug1: Next authentication method: publickey debug1: Offering RSA public key: /Users/testuser/.ssh/id\_rsa debug1: Authentications that can continue: publickey, password debug1: Trying private key: /Users/testuser/.ssh/id\_ecdsa debug1: Trying private key: /Users/testuser/.ssh/id\_ed25519 debug1: Next authentication method: password testuser@172.16.1.100's password: <<< ENTER USER PASSWORD TO LOG-IN >>> debug1: Enabling compression at level 6. debug1: Authentication succeeded (password). Authenticated to 172.16.1.100 ([172.16.1.100]:22). debug1: channel 0: new [client-session] debug1: Requesting no-more-sessions@openssh.com debug1: Entering interactive session. debug1: pledge: exec debug1: No xauth program. Warning: untrusted X11 forwarding setup failed: xauth key data not generated debug1: Requesting authentication agent forwarding. debug1: Sending environment. debug1: Sending env LANG = en\_US.UTF-8 debug1: Sending env LC\_CTYPE = en\_US.UTF-8